#### **Transition of Care Provider Orders – Ambulatory Setting**

To meet Meaningful Use requirements eligible providers who transition or refer their patient to another provider of care must provide a summary of care document electronically for each transition of care or referral. The PSR or designated staff will send a Transition of Care within three days once the Outside Clinic Referral/Consult is placed.

**Ambulatory Setting – Outside Clinic Referral/Consult**-outside means that the provider/clinic does not use the MU System Cerner PowerChart EMR. Referrals to providers/clinics that use the MU System EMR are considered "internal" and do not require an electronic transition of care to be sent. Specific internal orders should be used for referrals to internal providers/clinics.

| For outside clinic referral/consult        | :                                         |                               |             |
|--------------------------------------------|-------------------------------------------|-------------------------------|-------------|
| University Providers place:                |                                           |                               |             |
| Outside of UMHS Clinic Referral/           | <b>Consult</b> order                      |                               |             |
| ▼ Details for Outside of UMHS Clinic Refer | ral/Consult                               |                               |             |
| Tetails 😥 Order Comments                   |                                           |                               |             |
| + • III. • ·                               |                                           |                               |             |
| *Outside Clinic/Physician::                | *Requested Time Frame: First Available    | Consult or Referral: Referral | ×           |
| *Reason For Exam:                          | Special Instructions:                     |                               |             |
|                                            |                                           |                               |             |
|                                            |                                           |                               |             |
|                                            |                                           |                               |             |
| CSA Providers place:                       |                                           |                               |             |
| Outside CSA Referral order                 |                                           |                               |             |
| - Details for Outside CSA Beferral         |                                           |                               |             |
|                                            |                                           |                               |             |
|                                            |                                           |                               |             |
| + 13 h. 🕹 🐑                                |                                           |                               |             |
| *Requested Start Date/Time: 02/20/2018     | <ul> <li>■ 1117</li> <li>➡ CST</li> </ul> | *Consult/Refe                 | rral: 📔 🗸 🗸 |
| *Referral to:                              |                                           | Other Loca                    | consult     |
| *Beferral/Consult for                      |                                           | Priority/T                    | Referral    |
|                                            |                                           |                               |             |
|                                            |                                           |                               |             |
| CFMG Providers place:                      |                                           |                               |             |
| Outside CFMG Referral order                |                                           |                               |             |
| Details for Outside CEMG Beferral          |                                           |                               |             |

| *Consult/Referral: | l:                                                      | <b>V</b>                                                       |
|--------------------|---------------------------------------------------------|----------------------------------------------------------------|
| Other Location     | Consult                                                 |                                                                |
|                    | Referral                                                |                                                                |
| Priority/Type:     |                                                         | ~                                                              |
|                    | *Consult/Referrat:<br>Other Location:<br>Priority/Type: | *Consult/Referral<br>Other Location: Referral<br>Priority/Type |

Two tasks will fire to the PSR or applicable staff.

- Task to schedule the appointment
- Task to send the Transition of Care document

# Outside Orders – When to Use

The green boxes indicate when a Transition of Care will be sent. Please note when it is appropriate to use the other "outside" orders.

| Order Name                                                      | When to Use                                                                                                    | Transition of Care<br>task created |
|-----------------------------------------------------------------|----------------------------------------------------------------------------------------------------|------------------------------------|
| Outside UMHS Lab Request                                        | ordering lab tests that will be analyzed at a non-<br>UMHS laboratory                                                                                         | NO                                 |
| Outside UMHS RAD Request                                        | ordering radiology exams that will be performed at a non-UMHS location/facility                                                                               | NO                                 |
| Outside UMHS Misc Request                                       | ordering diagnostic tests (not referring the patient<br>to an external provider) e.g. sleep studies that will<br>be performed at a non-UMHS location/facility | NO                                 |
| Outside UMHS Clinic Referral/Consult                            | ordering a referral or consult to provider/clinic not<br>using our EMR (PowerChart)                                                                           | YES                                |
| Outside CSA Referral (CSA Providers ONLY)                       | ordering a referral or consult to provider/clinic not<br>using our EMR (PowerChart)                                                                           | YES                                |
| Outside CFMG Referral (CFMG Providers<br>ONLY)                  | ordering a referral or consult to provider/clinic not<br>using our EMR (PowerChart)                                                                           | YES                                |
| Outside UMHS Home Health<br>Referral/Consult                    | ordering home health services includes nursing, IV therapy, PT, OT speech, home health aide etc.                                                              | NO                                 |
| Outside UMHS Speech Therapy Request                             | ordering speech therapy outside of home health services                                                                                                    | NO                                 |
| Outside UMHS Physical Therapy Request-<br>Eval and Treat        | ordering physical therapy outside of home health-<br>initial visit                                                                                            | NO                                 |
| Outside of UMHS Occupational Therapy<br>Request-Eval and Treat  | ordering occupational therapy outside of home<br>health-initial visit                                                                                         | NO                                 |
| Outside of UMHS Physical Therapy<br>Request-Continued Treatment | ordering physical therapy outside of home health-<br>initial visit                                                                                            | NO                                 |
| Community Resource Referral                                     | referring a patient to a community resource e.g.<br>Boys and Girls Club that does not require sending<br>patient clinical information                         | NO                                 |

## **Community Resource Referral**

This order is used when referring a patient to a community resource that does not require the referring provider/clinic to send patient clinical information to the community resource.

| ■ Details for Community Resource Re    | eferral                     |                     |                               |   |
|----------------------------------------|-----------------------------|---------------------|-------------------------------|---|
| Details 😥 Order Comments               |                             |                     |                               |   |
| + 2 h. 💐 🗉                             |                             |                     |                               |   |
| *Requested Time Frame: First Available | × *Reso                     | urce:               | Consult or Referral: Referral | ~ |
| Special Instructions:                  | Original Referring Provider | EXM: Referred, Self |                               |   |
|                                        |                             |                     |                               |   |
|                                        |                             |                     |                               |   |
|                                        |                             |                     |                               |   |

#### Note:

- A task will be sent the PSR
- A requisition/order will print
- These orders are not counted in the denominator for the Transition of Care Summary measure for meaningful use.

## Giving a General Recommendation – Not a Specific Provider or Clinic

If the provider is making a general recommendation for a patient to seek care, but not to a specific provider or clinic and the PSR does not need to schedule the appointment, <u>then the patient does not need an order with a physician's</u> <u>signature</u>. Providers can use the Follow Up tool in Patient Education to indicate this and the information will be printed on the depart.

Note:

- Using this process will NOT send a task to the PSR to schedule an appointment.
- A requisition/order will NOT print

There are two ways to access follow up via Patient Education icon or via Depart.

To access via Patient Education:

- Click Patient Education icon (on the tool bar)
- Click on the Follow Up tab
- Since a specific clinic or organization is not known, the provider would click **Free-text Follow Up** and type the instructions in the Free Text box.
- Click Add
- If the provider wants to add patient education, they can do so by clicking the Instructions tab.
- When all patient education and follow up has been added, click **Sign Close** in the bottom right corner.
- The follow up information selected/typed that appears at the bottom under Selected Follow Up will appear in depart under Future Orders and Appointments.

| Launch Help                                                                                                    |                                           |                                                                                                    |                                                                                                    |                                                                                                    |  |
|----------------------------------------------------------------------------------------------------|-------------------------------------------|----------------------------------------------------------------------------------------------------|----------------------------------------------------------------------------------------------------|----------------------------------------------------------------------------------------------------|--|
| ) i i 🕄 🕑 🛃 🎯 🔛                                                                                                    |                                           |                                                                                                    |                                                                                                    |                                                                                                    |  |
| ZTEST, ALAN ALDA<br>Alergies: erythromycn, exer<br>Communication Delectronic (                                                                                                    | natide, minocycline,<br>Code Status Order | DOB:02/10/1959 Age:32 years<br>FIN: 19567609 UH DIAGNOSTIC TESTING<br>MU Healthe:Active Ac Advance Directive: 1 | Gender:Male MRN:01-25<br>VISIT DT: 06/16/2010 9:00 REASC<br>to Electronic Advance Dire Physician C | -97-29-1 Loc:WDRAIL FAM MED<br>N: <no -="" ad="" hoc="" r="" results:not="" su<br="">ontact: <n clinical="" e<="" research:not="" th=""><th></th></n></no> |  |
| the                                                                                                    | ω.                                        |                                                                                                    |                                                                                                    |                                                                                                    |  |
| Provider Search                                                                                                    | 14                                        | abor 🖉 🗐 O-L XN                                                                                                 |                                                                                                    |                                                                                                    |  |
| Dissolution Chris Cased                                                                                                    | In                                        |                                                                                                    | At A                                                                                               |                                                                                                    |  |
| Free-text Follow Up                                                                                                    |                                           |                                                                                                    |                                                                                                    |                                                                                                    |  |
| - Toronos                                                                                                    | WI<br>Fo                                  | sere<br>slow up Address                                                                                         |                                                                                                    |                                                                                                    |  |
| ree Text:                                                                                                    | E                                         | Address                                                                                                    | Phone                                                                                              | Add Address                                                                                                    |  |
|                                                                                                    | ÷                                         |                                                                                                    |                                                                                                    | Save as Default                                                                                                    |  |
| uick Picks:<br>Tations youth primage care provider<br>Seturn to clinic an needed<br>Seturn to clinic in one (1) work<br>Seturn to clinic in one (1) year<br>Return to clinic in sit (6) months<br>Return to clinic in sit (6) months<br>Return to clinic in sit (6) months                                                                                                    | Add                                       | ment Edited to schedule Edit                                                                                    | Connerts                                                                                           |                                                                                                    |  |
|                                                                                                    |                                           |                                                                                                    |                                                                                                    |                                                                                                    |  |
| elected Follow up                                                                                                    |                                           |                                                                                                    |                                                                                                    |                                                                                                    |  |
| Selected Follow up<br>Who                                                                                                    | When                                      | Where                                                                                                    | Comme                                                                                              | Ac                                                                                                    |  |
| Selected Follow up<br>Who<br>Establish care with primay care physical<br>Selection of the selection of the selection | When                                      | Where Fut                                                                                                    | Comme<br>Signi<br>ture Orders and A                                                                | te<br>Sign Pirt Cancel                                                                                                    |  |

Providers can also access patient education from Depart.

- Click the Depart icon
- Depart
- Click on the pencil to the right to access patient education or follow up.

| Depart Process                                                         |                                                                  |                                                       |                                                   |  |
|------------------------------------------------------------------------|------------------------------------------------------------------|-------------------------------------------------------|---------------------------------------------------|--|
| ZTEST, ALAN ALDA<br>Alergies: erythromycin, exenatide, minocycline, Pe | anut, ampicilin, Bactrim, CISplatin, contrast                    | DOB:02/10/1959<br>FIN: 19567609 UH DIAGNOSTIC TESTING | Age:32 years<br>VISIT DT: 06/16/2010 9:00 REASON: |  |
| Code Status, No Electronic Code Status Order For                       | THIS VISIC                                                       | NO Reactive Account                                   | Advance Directive. No Electronic Advan            |  |
| Templates: Ambulatory Depart Summary                                   | Patient Summary                                                  |                                                       |                                                   |  |
| Patient Education                                                      | FIN: 19567609                                                    |                                                       | MRN: 01-25-97-29-1                                |  |
| more                                                                   |                                                                  |                                                       |                                                   |  |
| 🗸 🗆 Follow-Up                                                          | UNIVERSITI PHT                                                   | University of Missouri Health Care                    |                                                   |  |
| Establish care with primary care physici                               |                                                                  | 1000 W. Nifong Blvd, Bldg 2, Suite 140                |                                                   |  |
| Sign and Print 🔍                                                       |                                                                  | Columbia, MO 65203                                    |                                                   |  |
|                                                                        |                                                                  | Phone: (5/3) 882-/411<br>Fax: (573) 884-7140          |                                                   |  |
|                                                                        | Patient: ZTEST, ALAN ALDA                                        | Date/Time of Visit: 0                                 | 5/16/10 09:00 am                                  |  |
|                                                                        | Date of Birth: 02/10/59                                          | Preterred Language:<br>Primary Care Provid            | SPANISH<br>er:                                    |  |
|                                                                        | Race: Some Other Race                                            | Attending Physician                                   | Default, Attending                                |  |
|                                                                        | Ethnicity:                                                       | Actual Physician: Nu                                  | rse, The(Gm)                                      |  |
|                                                                        | Diagnosis or Problem(s)Addressed<br>pain NOS; Acne; Hypertension | at this Visit: Aortic Valve Disorders; Pain in        | Joint, Site Unspecified; Abdominal                |  |